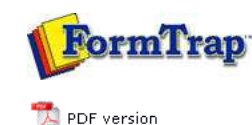

## FormTrap Repaginator

## Overview

- Loading a Sample Data File
- Entry
  - Entry
  - Header
  - Footer
  - Data
  - Rules
  - Properties
  - Evaluation Order of Entries
  - Evaluation Order of Areas
  - Delete an Entry, Area or Rule
- Tools
- Running Repaginator from Command Line

## **FTDesign Manual V7.5**

 Theory & Decisions
 I Tools & Options
 Printline or Records mode

 Design & Objects
 Masking & Font Change
 Projects
 Testing & Viewing

 Repaginator
 I FTSPlitDef
 Registry Update
 Special Forms

Full PDF Manual Enterprise V7.5 Manual SBE V7.5 Manual

## Data Area

Data is generally defined by first identifying the items you do NOT want, then accepting everything else that is not blank. After creating the header and footer, you need to identify data lines that are redundant. These are the line sets to be removed:

- Subsequent page headings
- Continued and Carried forward messages
- Underlines
- Total texts that are redundant

You can then accept all remaining lines with a simple "not blank" test.

To create a data area in your entry:

- Select **Data area** from the **Insert** menu or click the **Insert document detail line tool** button on the toolbar.
- Highlight the line(s) in the **Mapping window** that represent a data area and release the mouse button. The data area is displayed in purple and your data area listed in the **Areas window**.

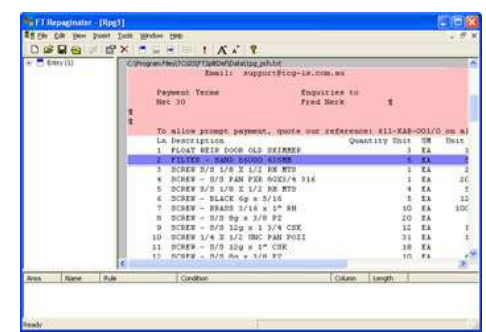

You would now set up **rules** to identify each Detail, and set all of the details you do NOT want to print (left click) **Properties**, **Suppress output**.

Тор

Disclaimer | Home | About Us | News | Products | Customers | Free Trial | Contact Us | Success Stories

Copyright © 1995-2011 TCG Information Systems Pty. Ltd. All rights reserved.